## 刪單、改量與回報操作說明

1. 送出委託單成功後,可於成交回報 / 刪單改量中查詢委託及成交狀況。

| Contraction | 委託回報 - 可 | 刪改  | 成交回  | 回報   |    |        |      |     |     |      |    |     |     |     |
|-------------|----------|-----|------|------|----|--------|------|-----|-----|------|----|-----|-----|-----|
| ate.        |          |     | •    | 股號   |    | 碼      |      | 型態  |     | ▼ 類別 | 全部 | -   |     |     |
| 選刪          | 改量       | Ek. | 副    | 改價   |    |        |      |     |     |      |    |     | 重   | 新查討 |
| 改量          | 改價 型態    | B/S | 代碼   | 名稱   | 類別 | 委託價    | 委託量  | 成交價 | 成交量 | 未成交  | 刪量 | 委託別 | 價格別 | 狀態  |
| ] 改量        | 整股       | 買   | 2206 | 三陽工業 | 現  | 75.00  | 1000 |     | 0   | 1000 | 0  | ROD | 限價  | S1  |
| 改量          | 整股       | 買   | 1201 | 味全   | 現  | 19.00  | 1000 |     | 0   | 1000 | 0  | ROD | 限價  | S1  |
| 改量          | 整股       | 買   | 1101 | 台泥   | 現  | 31.00  | 1000 |     | 0   | 1000 | 0  | ROD | 限價  | S1  |
| 改量          | 整股       | 賣   | 4132 | 國鼎   | 現  | 40.00  | 1000 |     | 0   | 1000 | 0  | ROD | 限價  | S1  |
| 改量          | 盤中零股     | 賣   | 6442 | 光聖   | 零  | 135.00 | 105  |     | 0   | 105  | 0  | ROD | 限價  | S1  |
| 改量          | 整股       | 買   | 2002 | 中鋼   | 現  | 24.00  | 1000 |     | 0   | 1000 | 0  | ROD | 限價  | S1  |
| 改量          | 整股       | 買   | 2330 | 台積電  | 現  | 750.00 | 1000 |     | 0   | 1000 | 0  | ROD | 限價  | S1  |
|             | 盤後零股     | 買   | 2317 | 鴻海   | *  | 142.00 | 1    |     | 0   | 0    | 1  | ROD | 限價  | 00  |

2. 或可從工具列中下單功能的回報查詢。

|     | 面<br>LL-2 | 即時報價       | <b>4</b> .4 | 下單功的 | 售 技術 | 分析  | 設定     | 申購作  | F葉 : | 北城専區 | 夢幻   | 寶典   | 動態調 | 謹股     |     |   |
|-----|-----------|------------|-------------|------|------|-----|--------|------|------|------|------|------|-----|--------|-----|---|
| 日日注 | 98/1      | 2.9/JRE 3  | <b>7</b> 5  |      | 戦    |     |        |      |      |      |      |      |     |        |     | _ |
| 託回報 | 委許        | · 回報 - 可用  | 肥改          | 庫    | 存    |     |        |      |      |      |      |      |     |        |     |   |
| af. |           |            |             | 帳    | 務    |     | 碼      |      | 利能   |      | ▼ 額別 | 1 全部 | -   |        |     | 2 |
| 選刪  |           | 改量         |             | 督    | 存匣   |     | _      |      |      |      |      |      |     | 重      | 新查讀 | 旬 |
| 改量  | 改價        | 型態         | B/S         | 代碼   | 名稱   | 類別  | 委託價    | 委託量  | 成交價  | 成交量  | 未成交  | 刪量   | 委託別 | 價格別    | 狀態  | Ī |
| 改量  |           | 整股         | 買           | 2206 | 三陽工業 | 現   | 75.00  | 1000 |      | 0    | 1000 | 0    | ROD | 限價     | S1  |   |
| 改量  |           | 整股         | 買           | 1201 | 味全   | 現   | 19.00  | 1000 |      | 0    | 1000 | 0    | ROD | 限價     | S1  |   |
| 改量  |           | 整股         | 買           | 1101 | 台泥   | 現   | 31.00  | 1000 |      | 0    | 1000 | 0    | ROD | 限價     | S1  | I |
| 改量  |           | 整股         | 賣           | 4132 | 國鼎   | 現   | 40.00  | 1000 |      | 0    | 1000 | 0    | ROD | 限價     | S1  |   |
| 改量  |           | 盤中零股       | 賣           | 6442 | 光聖   | -   | 135.00 | 105  |      | 0    | 105  | 0    | ROD | 限價     | S1  |   |
| 改量  |           | 整股         | 買           | 2002 | 中鋼   | 現   | 24.00  | 1000 |      | 0    | 1000 | 0    | ROD | 限價     | S1  | I |
| 改量  |           | 整股         | 買           | 2330 | 台積電  | 現   | 750.00 | 1000 |      | 0    | 1000 | 0    | ROD | 限價     | S1  | I |
|     |           | 盤後零股       | 買           | 2317 | 鴻海   | *   | 142.00 | 1    |      | 0    | 0    | 1    | ROD | 限價     | 00  | I |
| 1   | 1         | 49/4-05 BD | -           | 2217 | 言語   | -85 | 142.00 | 1    |      | 0    | 0    | 1    | ROD | RB (45 | 00  |   |

3. 於成交回報 / 刪單改量畫面中,可點選成交回報(紅框處)查詢當日成交。

於上視窗點擊任一筆成交(橘框處)明細,將會於下視窗顯示該筆成交明細。

| 103 北     | 城 - 致服  | <b>勝</b> AP |          |            | [行      | 青:連線成功     | ][委託/  | 成交回  | 回報:連總  | 【成功] |       | -    |     | ×  |
|-----------|---------|-------------|----------|------------|---------|------------|--------|------|--------|------|-------|------|-----|----|
| 版面<br>憑證管 | 童面<br>理 | 即<br>貼心功i   | 時報個<br>能 | [ 下!<br>系統 | 單功能     | 技術分析       | 設定     | ¢\$  | 常作業    | 北城專區 | 夢幻寶典  | 動態選股 |     |    |
| 委託        | 回報      | 委託回         | 报-可      | 刪改 ]       | 成交回報    |            |        |      |        |      |       |      |     |    |
| 帳號        |         |             |          |            | ▼ 股號    |            | 碼      |      | 型態     |      | 類別 全部 | ▼    | 新查詢 | X  |
| 代碼        | 名稱      | 類別          | 買賣       | 委託價        | 成交均價    | 原委託量       | 成交量    | 來源   | 明細     |      |       |      |     |    |
| 2367      | 燿華      | 現           | 賣        | 27.50      | 27.5    | 2000       | 2000   | AP   | 明細     |      |       |      |     |    |
| 4714      | 永捷      | 現           | 買        | 22.73      | 3 22.7  | 3 6000     | 6000   | AP   | 明細     |      |       |      |     |    |
| 3041      | 揚智      | 現           | 買        | 24.40      | 24.4    | 0 1000     | 1000   | AP   | 明細     |      |       |      |     |    |
| 4714      | 永捷      | 現           | 賣        | 23.05      | 5 23.0  | 5 3000     | 3000   | AP   | 明細     |      |       |      |     |    |
| 2367      | 燿華      | 現           | 買        | 27.2       | 2 27.2  | 2 2000     | 2000   | AP   | 明細     |      |       |      |     |    |
| 3059      | 華晶科     | 現           | 買        | 39.60      | 39.6    | 0 1000     | 1000   | AP   | 明細     |      |       |      |     |    |
| 資料:       | 6筆, 查   | 詢時間         | : 16:4   | 1:53       |         |            |        |      |        |      |       |      |     | _  |
| 代碼        | 名稱      | 類別          | 買賣       | 成交價        | 成交量     | 成交時間       | 委託書    | 虎成   | 交序號    |      |       |      |     |    |
| 4714      | 永捷      | 現           | 賣        | 23.05      | 3000 10 | :11:07.650 | 406690 | 0 00 | 389705 |      |       |      |     |    |
|           |         |             |          |            |         |            |        |      |        |      |       |      |     |    |
|           |         |             |          |            |         |            |        |      |        |      |       |      |     |    |
| 自动        | 山看然     | R           | 易看       | 2          | 專業看後    | 多股注        | も勢     | 亞統   | 日走势    | 歐美走勢 | - 帳務  |      |     | 38 |

4. 於成交回報 / 刪單改量畫面中,可點選委託回報查詢當日所有委託(含已刪單及已成交)。

| 託回報 | 委  | 毛回報 - 可用 | 删改  | 成交回  | ∃ŧ€  |    |        |      |     |     |      |    |     |     |     | _ |
|-----|----|----------|-----|------|------|----|--------|------|-----|-----|------|----|-----|-----|-----|---|
| 鼸   |    | -        |     | -    | 股號   |    | 碼      |      | 型態  |     | ▼ 類別 | 全部 | -   |     |     | X |
| 選刪  | 1  | 改量       | 소   | 刪    | 改價   |    |        |      |     |     |      |    |     | 重   | 新查言 | 旬 |
| 改量  | 改價 | 型態       | B/S | 代碼   | 名稱   | 類別 | 委託價    | 委託量  | 成交價 | 成交量 | 未成交  | 刪量 | 委託別 | 價格別 | 狀態  |   |
| 改量  |    | 整股       | 買   | 2206 | 三陽工業 | 現  | 75.00  | 1000 |     | 0   | 1000 | 0  | ROD | 限價  | S1  | E |
| 改量  |    | 整股       | 買   | 1201 | 味全   | 現  | 19.00  | 1000 |     | 0   | 1000 | 0  | ROD | 限價  | S1  | 1 |
| 改量  |    | 整股       | 買   | 1101 | 台泥   | 現  | 31.00  | 1000 |     | 0   | 1000 | 0  | ROD | 限價  | S1  | 1 |
| 改量  |    | 整股       | 賣   | 4132 | 國鼎   | 現  | 40.00  | 1000 |     | 0   | 1000 | 0  | ROD | 限價  | S1  | ŀ |
| 改量  |    | 盤中零股     | 賣   | 6442 | 光聖   | *  | 135.00 | 105  |     | 0   | 105  | 0  | ROD | 限價  | S1  | ŀ |
| 改量  |    | 整股       | 買   | 2002 | 中鋼   | 現  | 24.00  | 1000 |     | 0   | 1000 | 0  | ROD | 限價  | S1  | 1 |
| 改量  |    | 整股       | 買   | 2330 | 台積電  | 現  | 750.00 | 1000 |     | 0   | 1000 | 0  | ROD | 限價  | S1  | 1 |
|     |    | 总後雪股     | 買   | 2317 | 鴻海   | -  | 142.00 | 1    |     | 0   | 0    | 1  | ROD | 限價  | 00  | P |

5. 於成交回報 / 刪單改量畫面中, 可點選委託回報-可刪改查詢當日尚未成交委託單。

| 83 | 北城 - | 致勝A      | Р         |         |          |     | [行情: | 連線成功     | ][委託/ | /成交回 | 版:連線/ | 成功]  |    | -     |     | ×  |   |
|----|------|----------|-----------|---------|----------|-----|------|----------|-------|------|-------|------|----|-------|-----|----|---|
| 版面 | 管理   | 2面<br>貼/ | 即時<br>心功能 | 報價<br>1 | 下』<br>k統 | 直功能 | 技    | 術分析      | 設定    | 申購   | 作業    | 北城專圖 | 3  | 約寶典   | 動懇  | 選股 |   |
| 委  | 托回報  | 委        | 毛回報:      | - 可開    | 改 月      | 較回  | R    |          |       |      |       |      |    |       |     |    |   |
| 帳  | ¢    |          |           |         |          | •   | 投號   |          | 碼     |      | 型態    |      | •  | 質別 全部 | 部 🖌 | 2  | S |
|    | 選刪   |          | 改量        |         | 全冊       | 8   | 改任   | <b>暫</b> |       |      |       |      |    |       | 重新  | 查詢 | T |
|    | 改量   | 改價       | 型態        | B/S     | 代碼       | 名稱  | 類別   | 委託價      | 委託量   | 成交價  | 成交量   | 未成交  | 刪量 | 委託別   | 價格別 | 狀態 |   |
|    | 改量   | 改價       | 整股        | 買       | 8092     | 建暐  | 現    | 30.00    | 1000  |      | 0     | 1000 | 0  | ROD   | 限價  | 00 | 1 |
|    | 改量   | 改價       | 整股        | 買       | 8092     | 建暐  | 現    | 30.00    | 1000  |      | 0     | 1000 | 0  | ROD   | 限價  | 00 | 1 |
|    | 改量   | 改價       | 整股        | 買       | 2371     | 大同  | 現    | 52.00    | 1000  |      | 0     | 1000 | 0  | ROD   | 限價  | 00 | 1 |
|    | 改量   | 改價       | 整股        | 買       | 2371     | 大同  | 現    | 52.00    | 1000  |      | 0     | 1000 | 0  | ROD   | 限價  | 00 | 1 |
|    | 改量   | 改價       | 整股        | 買       | 2002     | 中綱  | 現    | 22.00    | 1000  |      | 0     | 1000 | 0  | ROD   | 限價  | 00 | 1 |
|    | 改量   | 改價       | 整股        | 買       | 2002     | 中綱  | 現    | 22.00    | 1000  |      | 0     | 1000 | 0  | ROD   | 限價  | 00 | 1 |
|    | 改量   | 改價       | 整股        | 買       | 2002     | 中綱  | 現    | 22.00    | 1000  |      | 0     | 1000 | 0  | ROD   | 限價  | 00 | 1 |
|    |      |          |           |         |          |     |      |          |       |      |       |      |    |       |     |    |   |
| <  |      |          |           |         |          |     |      |          |       |      |       |      |    |       |     |    | > |
| 資料 | :7筆, | 查詢的      | 寺間:1      | 0:35:   | 23       | _   |      |          |       |      |       |      |    |       |     |    |   |
|    |      |          | 回報/       | 一一里     | 改量       | 3   |      |          |       |      |       |      |    |       |     |    |   |

6. 如欲刪單,先勾選左側方格(紅框處),再點取選刪功能鍵(橘框處)。

| 20.5 |    |    |     |      |       | ik<br>and | _        | ZIF  |     | ard 64 |      |    | 2 HI 🕹 | - 1               | 9  |
|------|----|----|-----|------|-------|-----------|----------|------|-----|--------|------|----|--------|-------------------|----|
| 選刪   |    | 改量 |     | 全冊   | ;<br> | 改信        | <b>E</b> | 129  |     | 型態     |      |    | 夏別 王   | ■P <u></u><br>重新: | 查詢 |
| 改量   | 改價 | 型態 | B/S | 代碼   | 名稱    | 類別        | 委託價      | 委託量  | 成交價 | 成交量    | 未成交  | 刪量 | 委託別    | 價格別               | 狀態 |
| 改量   | 改價 | 整股 | 買   | 2371 | 大同    | 現         | 52.00    | 1000 |     | 0      | 1000 | 0  | ROD    | 限價                | 00 |
| 改量   | 改價 | 整股 | 買   | 8092 | 建睢    | 現         | 30.00    | 1000 |     | 0      | 1000 | 0  | ROD    | 限價                | 00 |
| 改量   | 改價 | 整股 | 買   | 8092 | 建暐    | 現         | 30.00    | 1000 |     | 0      | 1000 | 0  | ROD    | 限價                | 00 |
| 改量   | 改價 | 整股 | 買   | 2371 | 大同    | 現         | 52.00    | 1000 |     | 0      | 1000 | 0  | ROD    | 限價                | 00 |
| 改量   | 改價 | 整股 | 買   | 2002 | 中綱    | 現         | 22.00    | 1000 |     | 0      | 1000 | 0  | ROD    | 限價                | 00 |
| 改量   | 改價 | 整股 | 買   | 2002 | 中綱    | 現         | 22.00    | 1000 |     | 0      | 1000 | 0  | ROD    | 限價                | 00 |
| 改量   | 改價 | 整股 | 買   | 2002 | 中綱    | 現         | 22.00    | 1000 |     | 0      | 1000 | 0  | ROD    | 限價                | 00 |

7. 點取選刪功能鍵後,會出現刪單確認畫面,如無誤則按紅框處送出功能鍵,完成刪單委託。

| 83           | 刪單發 | 認 (多筆) , 技 | 共2筆 |    |      |    |    |       |     |    |      |     |     | × |
|--------------|-----|------------|-----|----|------|----|----|-------|-----|----|------|-----|-----|---|
| L            | 型態  | 委託書號       | 帳號  | 買賣 | 代碼   | 名稱 | 類別 | 委託價   | 委託量 | 刪量 | 單位股數 | 委託別 | 價格別 |   |
| $\checkmark$ | 整股  | 906860     |     | 買  | 2371 | 大同 | 現  | 52.00 | 1   | 1  | 1000 | ROD | 限價  |   |
| $\checkmark$ | 整股  | 806650     |     | 買  | 8092 | 建暐 | 現  | 30.00 | 1   | 1  | 1000 | ROD | 限價  |   |
|              |     |            |     |    |      |    |    |       |     |    |      |     |     |   |
|              |     |            |     |    |      |    |    |       |     |    |      |     |     |   |
|              |     |            |     |    |      |    |    |       |     |    |      |     |     |   |
|              |     |            |     |    |      |    |    |       |     |    |      |     |     |   |
|              |     |            |     |    |      |    |    |       |     |    |      |     |     |   |
|              |     |            |     |    |      |    |    |       |     |    |      |     |     |   |
|              |     |            |     |    |      |    |    |       |     |    |      |     |     |   |
|              |     |            |     |    |      |    |    |       |     |    |      |     |     |   |
|              |     |            |     |    |      |    |    |       |     |    |      |     |     |   |
|              |     |            |     |    |      |    |    |       |     |    |      |     |     |   |
|              |     |            |     |    |      |    |    |       |     |    |      |     |     |   |
|              |     |            |     |    |      |    |    |       |     |    |      |     |     |   |
|              |     |            |     |    |      |    |    |       |     |    |      |     |     |   |
|              |     |            |     |    |      |    |    |       |     |    |      |     |     |   |
|              |     |            |     |    |      |    |    |       |     |    |      |     |     |   |
|              |     |            | 送出  |    |      |    |    | 開閉    | 9   |    |      |     |     |   |
| _            |     |            |     |    |      |    |    |       |     |    |      |     |     |   |

8. 如欲刪當日所有未成交委託單,可直接點選紅框全刪功能鍵後,並於刪單確認畫面按送出功能鍵,

完成刪單委託。

| 63       | 北城 -       | 致勝A               | P            |       |            |     | [行 <mark>情</mark> : | 連線成功  | ][委託/ | /成交回 | 版:連線/ | 成功]  |    | _    |     | ×  | : |
|----------|------------|-------------------|--------------|-------|------------|-----|---------------------|-------|-------|------|-------|------|----|------|-----|----|---|
| 版面<br>憑證 | 1 1<br>1管理 | 11回<br>11日<br>11日 | 即時<br>心功能    | 報價    | 下』<br>朱統   | 創力能 | 技                   | 術分析   | 設定    | 申購   | 作業    | 北城専區 | 1  | 多幻寶典 | 動想  | 選股 |   |
| 委        | 托回報        | 委                 | 毛回報          | - 可冊  | <b>政</b> 月 | 绞回  | 服                   |       |       |      |       |      |    |      |     |    |   |
| 帳        | it .       |                   |              |       |            | -   | 段號                  |       | 碼     |      | 型態    |      | -  | 類別 全 | 部 🖌 |    | S |
|          | 選刪         |                   | 改量           |       | 全冊         | J   | 改任                  | Ē     |       |      |       |      |    |      | 重新  | 查詢 |   |
|          | 改量         | 改價                | 型態           | B/S   | 代碼         | 名稱  | 類別                  | 委託價   | 委託量   | 成交價  | 成交量   | 未成交  | 刪量 | 委託別  | 價格別 | 狀態 | 1 |
|          | 改量         | 改價                | 整股           | 買     | 8092       | 建暐  | 現                   | 30.00 | 1000  |      | 0     | 1000 | 0  | ROD  | 限價  | 00 | F |
|          | 改量         | 改價                | 整股           | 買     | 8092       | 建暐  | 現                   | 30.00 | 1000  |      | 0     | 1000 | 0  | ROD  | 限價  | 00 | ŀ |
|          | 改量         | 改價                | 整股           | 買     | 2371       | 大同  | 現                   | 52.00 | 1000  |      | 0     | 1000 | 0  | ROD  | 限價  | 00 | F |
|          | 改量         | 改價                | 整股           | 買     | 2371       | 大同  | 現                   | 52.00 | 1000  |      | 0     | 1000 | 0  | ROD  | 限價  | 00 |   |
|          | 改量         | 改價                | 整股           | 買     | 2002       | 中鋼  | 現                   | 22.00 | 1000  |      | 0     | 1000 | 0  | ROD  | 限價  | 00 | F |
|          | 改量         | 改價                | 整股           | 買     | 2002       | 中綱  | 現                   | 22.00 | 1000  |      | 0     | 1000 | 0  | ROD  | 限價  | 00 |   |
|          | 改量         | 改價                | 整股           | 買     | 2002       | 中鋼  | 現                   | 22.00 | 1000  |      | 0     | 1000 | 0  | ROD  | 限價  | 00 | • |
|          |            |                   |              |       |            |     |                     |       |       |      |       |      |    |      |     |    |   |
| <<br>资料  | .7 98      | 香油                | <b>太月日,4</b> | 0.25. | 22         |     |                     |       |       |      |       |      |    |      |     |    | > |
| 夏何       | 記者は        |                   | 回報           | (刪單   | 23<br>改量 [ | 3   |                     |       |       |      |       |      |    |      |     |    |   |

9. 如欲改量,先勾選左側方格(紅框處),再點取改量功能鍵(橘框處)。

| 83 | 北城 -       | 致勝A                        | P           |       |            |     | [行情: | 連線成功     | ][委託/ | /成交回 | 暇:連線/ | 成功]  |    | -            |     | ×  | : |
|----|------------|----------------------------|-------------|-------|------------|-----|------|----------|-------|------|-------|------|----|--------------|-----|----|---|
| 版面 | 1 1<br>1管理 | 11<br>11<br>11<br>11<br>11 | 即時<br>心功能   | 報價    | 下』         | 直功能 | 技    | 術分析      | 設定    | 申購   | 作業    | 北城専區 | 3  | <i>「幻寶</i> 典 | 動想  | 選股 |   |
| 委  | 託回報        | 委                          | 托回報         | - 可刪  | 改历         | 的交到 | Æ    |          |       |      |       |      |    |              |     |    |   |
| 帳  | it.        |                            |             |       | <u>8</u> . | •   | 段號   |          | 碼     |      | 型態    |      | •  | 類別 全         | 部 🛨 |    | 2 |
|    | 選刪         |                            | 改量          |       | 全冊         | 9   | 改任   | <b>町</b> |       |      |       |      |    |              | 重新: | 查詢 | 1 |
|    | 改量         | 改價                         | 型態          | B/S   | 代碼         | 名稱  | 類別   | 委託價      | 委託量   | 成交價  | 成交量   | 未成交  | 刪量 | 委託別          | 價格別 | 狀態 | Ī |
| ~  | 改量         | 改價                         | 整股          | 買     | 2002       | 中綱  | 現    | 22.00    | 3000  |      | 0     | 3000 | 0  | ROD          | 限價  | 00 | 1 |
|    | 改量         | 改價                         | 整股          | 買     | 2371       | 大同  | 現    | 52.00    | 1000  |      | 0     | 1000 | 0  | ROD          | 限價  | 00 | 1 |
|    | 改量         | 改價                         | 整股          | 買     | 8092       | 建暐  | 現    | 30.00    | 1000  |      | 0     | 1000 | 0  | ROD          | 限價  | 00 | 1 |
|    | 改量         | 改價                         | 整股          | 買     | 8092       | 建暐  | 現    | 30.00    | 1000  |      | 0     | 1000 | 0  | ROD          | 限價  | 00 | 1 |
|    | 改量         | 改價                         | 整股          | 買     | 2371       | 大同  | 現    | 52.00    | 1000  |      | 0     | 1000 | 0  | ROD          | 限價  | 00 | 1 |
|    | 改量         | 改價                         | 整股          | 買     | 2002       | 中綱  | 現    | 22.00    | 1000  |      | 0     | 1000 | 0  | ROD          | 限價  | 00 | 1 |
|    | 改量         | 改價                         | 整股          | 買     | 2002       | 中鋼  | 現    | 22.00    | 1000  |      | 0     | 1000 | 0  | ROD          | 限價  | 00 | 1 |
|    | 改量         | 改價                         | 整股          | 買     | 2002       | 中鋼  | 現    | 22.00    | 1000  |      | 0     | 1000 | 0  | ROD          | 限價  | 00 | 1 |
| <  |            | ****                       | + 88 /      |       |            |     |      |          |       |      |       |      |    |              |     |    | > |
| 資料 | 筆8:8筆      | , 宣詞8                      | 時間:1<br>回報/ | 0:52: | 22<br>改量   | 3   | _    |          |       |      |       |      |    |              |     |    | _ |

10. 接下來出現改量確認畫面,於減張欄位(橘框處),輸入欲刪除的數量後,按紅框處送出功能鍵,完

成改量委託。

| 下單日期   |       |     | 整   | 股下單  |
|--------|-------|-----|-----|------|
| 帳號     |       |     |     |      |
| 代碼     | 2002  | 名稱  | 中鋼  |      |
| 類別     | 現     | 買賣  | 買   |      |
| 單價     | 22.00 | 委託別 | ROD | 限價   |
| 張數     | 3     | 剩張  | 3   | 軍位股數 |
|        |       | 減張  | 3   | 1000 |
| NK 111 | -     |     | F   |      |
| 送出 法出  |       |     | 13  | 褐閉   |

11. 如欲改價,先勾選左側方格(紅框處),再點取改量功能鍵(橘框處)。

| 83 | 北城 - | 致勝A    | P         |         |          |     | [行情: | 連線成功  | 5][委託 | /成交回 | 報:連線 | 成功]  |    | _    |     | ×  | < |
|----|------|--------|-----------|---------|----------|-----|------|-------|-------|------|------|------|----|------|-----|----|---|
| 版面 | 管理   | 動<br>動 | 即時<br>心功能 | 報價<br>」 | 下!<br>系統 | 單功能 | 技    | 術分析   | 設定    | 申購   | 作業   | 北城專圖 |    | 多幻寶典 | 動剋  | 選股 |   |
| 委  | 托回報  | 委      | 托回報       | - 可冊    | 政        | 成交回 | 帳    |       |       |      |      |      |    |      |     |    |   |
| 帳  | 使    |        |           |         |          | •   | 股號   |       | 碼     |      | 型態   |      | -  | 類別 全 | 部▼  |    | 2 |
|    | 選刪   |        | 改量        |         | 全冊       | H   | 改1   | 賣     |       |      |      |      |    |      | 重新  | 查詢 |   |
|    | 改量   | 改價     | 型態        | B/S     | 代碼       | 名稱  | 類別   | 委託價   | 委託量   | 成交價  | 成交量  | 未成交  | 刪量 | 委託別  | 價格別 | 狀態 |   |
|    | 改量   | 改價     | 整股        | 買       | 8092     | 建暐  | 現    | 30.00 | 1000  |      | 0    | 1000 | 0  | ROD  | 限價  | 00 | 1 |
|    | 改量   | 改價     | 整股        | 買       | 8092     | 建暐  | 現    | 30.00 | 1000  |      | 0    | 1000 | 0  | ROD  | 限價  | 00 | 1 |
| ~  | 改量   | 改價     | 整股        | 買       | 2371     | 大同  | 現    | 52.00 | 1000  |      | 0    | 1000 | 0  | ROD  | 限價  | 00 | 1 |
|    | 改量   | 改價     | 整股        | 買       | 2371     | 大同  | 現    | 52.00 | 1000  |      | 0    | 1000 | 0  | ROD  | 限價  | 00 | 1 |
|    | 改量   | 改價     | 整股        | 買       | 2002     | 中鋼  | 現    | 22.00 | 1000  |      | 0    | 1000 | 0  | ROD  | 限價  | 00 | 1 |
|    | 改量   | 改價     | 整股        | 買       | 2002     | 中鋼  | 現    | 22.00 | 1000  |      | 0    | 1000 | 0  | ROD  | 限價  | 00 | 1 |
|    | 改量   | 改價     | 整股        | 買       | 2002     | 中鋼  | 現    | 22.00 | 1000  |      | 0    | 1000 | 0  | ROD  | 限價  | 00 | 1 |
|    |      |        |           |         |          |     |      |       |       |      |      |      |    |      |     |    |   |
| <  |      |        |           |         |          |     |      |       |       |      |      |      |    |      |     |    | > |
| 資料 | :7筆  | , 查詢   | 诗間:1      | 1:00:   | 43       |     |      |       |       |      |      |      |    |      |     |    |   |
| E  | 目道着然 | 2      | 回報        | 一刪單     | 改量       | 8   |      |       |       |      |      |      |    |      |     |    |   |

12. 接下來出現改價確認畫面,於改價欄位(橘框處),輸入欲更改的價格後,按紅框處送出功能鍵,完

| 下單日期     |                       | <b>隆股下單</b> |
|----------|-----------------------|-------------|
| 帳號       |                       |             |
| 代碼 2371  | 名稱 大同                 |             |
| 類別 現     | 買賣 🧵                  |             |
| 單價 52.00 | 委託別 ROD               | 限價          |
| 張數 1     | 剩張 1                  | ■ 單位股數      |
|          | 改價 <mark>52.00</mark> | 1000        |
| 洋山       |                       | 8888        |
| 达山       | -                     | 開和          |

成改價委託。